# 設定Mac過濾器失敗時的Web Auth驗證和疑難排 解

| 目錄                                                   |
|------------------------------------------------------|
|                                                      |
| <u>必要條件</u>                                          |
|                                                      |
| 採用元件                                                 |
|                                                      |
| <u>設定</u>                                            |
| 網路圖表。<br>1997年1月1日日日日日日日日日日日日日日日日日日日日日日日日日日日日日日日日日日日 |
|                                                      |
| 設定Web引數                                              |
| 配置策略配置檔案                                             |
| 配置WLAN配置檔案                                           |
| <u>配置AAA設定:</u>                                      |
| <u>ISE 組態:</u>                                       |
|                                                      |
| 控制器配置                                                |
| 控制器上的客戶端策略狀態                                         |
| <u>疑難排解</u>                                          |
| 收集放射性痕跡                                              |
| <u>內嵌封包擷取:</u>                                       |
| 相關文章                                                 |

# 簡介

本文檔介紹如何使用ISE進行外部身份驗證配置、排除和驗證「Mac過濾器故障」功能上的本地 Web身份驗證。

# 必要條件

配置ISE進行MAC身份驗證

在ISE/Active Directory上配置的有效使用者憑據

# 需求

思科建議您瞭解以下主題:

基本瞭解如何在控制器Web UI中導航

策略、WLAN配置檔案和策略標籤配置

ISE上的服務策略配置

採用元件

9800 WLC版本17.12.2

C9120 AXI AP

9300交換器

ISE版本3.1.0.518

本文中的資訊是根據特定實驗室環境內的裝置所建立。文中使用到的所有裝置皆從已清除(預設))的組態來啟動。如果您的網路運作中,請確保您瞭解任何指令可能造成的影響。

# 背景資訊

Web Auth「On Mac Failure Filter」功能在同時使用MAC驗證和Web驗證的WLAN環境中充當後援 機制。

- 後退機制:當客戶端嘗試透過外部RADIUS伺服器(ISE)或本地伺服器使用MAC過濾器連線到 WLAN且未能進行身份驗證時,此功能會自動啟動第3層Web身份驗證。
- 身份驗證成功:如果客戶端透過MAC過濾器成功進行身份驗證,則會繞過Web身份驗證,從 而允許客戶端直接連線到WLAN。
- 避免取消關聯:此功能有助於防止因MAC過濾器身份驗證失敗而導致取消關聯。

| Client                                                               | 9800 WLC                                                | DHCP Server                 | DNS Server | SE ser |
|----------------------------------------------------------------------|---------------------------------------------------------|-----------------------------|------------|--------|
| Association Request Association Response                             | <b>~</b>                                                | Access Request (MAC Au      | uth)       |        |
| Client completes DORA proce                                          | e.com                                                   | KCCESS REJECT               | →          |        |
| CP SYN sent to 17.253.61.200 on port 80 (http)                       | ple.com is at 17.253.61.200                             |                             |            |        |
|                                                                      | WLC intercepts<br>TCP connection<br>and redirect client |                             |            |        |
| HTTP 200 OK with Redirect URL to controller Virtual IP     192.0.2.1 |                                                         |                             |            |        |
| TCP SYN/ACK from controller 192.0.2.1                                |                                                         |                             |            |        |
| Redirect Page loads (HTTP)                                           |                                                         |                             |            |        |
| Username/Password submitted by user                                  | •                                                       | Access Request (User Creden | tials)     |        |
| Neuricus to Success Page                                             | Client moved to<br>RUN state                            | Access Accept               |            |        |

設定

網路圖表

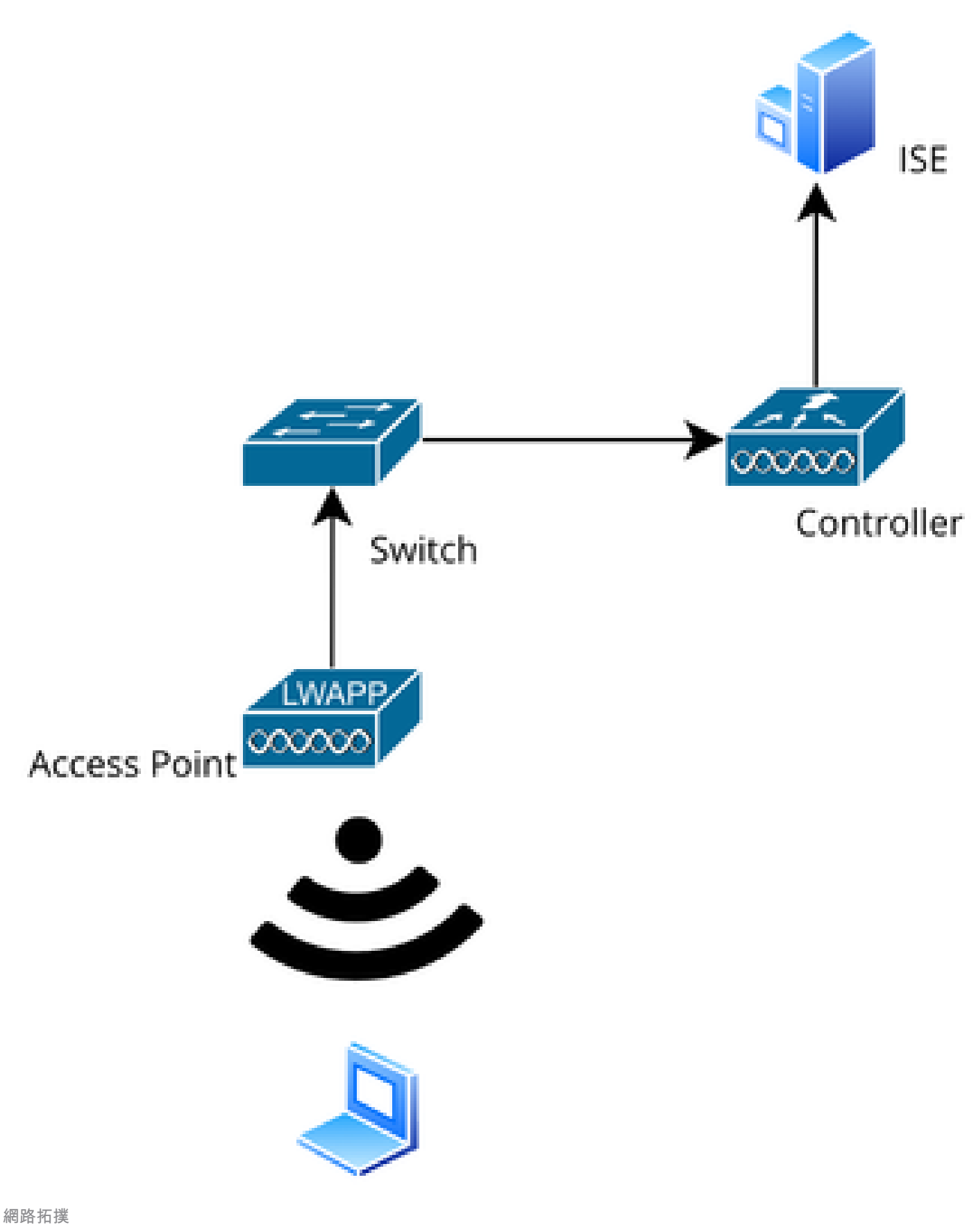

組態

# 設定Web引數

導覽至Configuration > Security > Web Auth,然後選擇Global parameter map

從全局引數對映驗證虛擬IP和信任點配置。所有自定義Web Auth引數配置檔案從全局引數對映繼承 虛擬IP和信任點配置。

| Edit Web Auth Parameter  |           |                            | *                  |
|--------------------------|-----------|----------------------------|--------------------|
| General Advanced         |           |                            |                    |
| Parameter-map Name       | global    | Virtual IPv4 Address       | 192.0.2.1          |
| Maximum HTTP connections | 100       | Trustpoint                 | TP-self-signed-3 🔻 |
| Init-State Timeout(secs) | 120       | Virtual IPv4 Hostname      |                    |
| Туре                     | webauth 🔻 | Virtual IPv6 Address       | X:X:X:X:X          |
| Captive Bypass Portal    | 0         | Web Auth intercept HTTPs   | D                  |
| Disable Success Window   | 0         | Enable HTTP server for Web |                    |
| Disable Logout Window    | 0         | Disable HTTP secure server | 0                  |
| Disable Cisco Logo       | 0         | for Web Auth               |                    |
| Classing Oliant Otation  |           | Banner Configuration       |                    |

全域Web驗證引數設定檔

# 第1步:選擇「增加」建立自定義Web身份驗證引數對映。輸入設定檔名稱,然後選擇「 Webauth」作為「Type」。

| Confi | Configuration - > Security - > Web Auth |                          |            |                   |  |  |  |
|-------|-----------------------------------------|--------------------------|------------|-------------------|--|--|--|
| +     | Add × Delete                            |                          |            |                   |  |  |  |
|       | Parameter Map Name                      | Create Web Auth Param    | eter       | ×                 |  |  |  |
| ×     | global                                  | Parameter-map Name*      | Web-Filter | ]                 |  |  |  |
|       |                                         | Maximum HTTP connections | 1-200      | ]                 |  |  |  |
|       |                                         | Init-State Timeout(secs) | 60-3932100 |                   |  |  |  |
|       |                                         | Туре                     | webauth v  |                   |  |  |  |
|       |                                         | Close                    |            | ✓ Apply to Device |  |  |  |

如果您的客戶端也獲得IPv6地址,您還必須在引數對映中增加虛擬IPv6地址。使用文檔範圍 2001:db8::/32中的IP

如果您的使用者端取得IPv6位址,他們很有可能會嘗試在V6而不是V4中取得HTTP Web驗證重新導向,因此您也需要設定虛擬IPv6。

CLI配置:

parameter-map type webauth Web-Filter
type webauth

# 配置策略配置檔案

第1步:建立策略配置檔案

導航到Configuration > Tags & Profiles > Policy。選取「新增」。在「一般」標籤中,指定設定檔 名稱並啟用狀態切換。

| Conf | Configuration * > Tags & Profiles * > Policy |         |                         |                             |                  |              |                                         |                             |  |
|------|----------------------------------------------|---------|-------------------------|-----------------------------|------------------|--------------|-----------------------------------------|-----------------------------|--|
| +    | Add                                          | Add Pol | licy Profile            |                             |                  |              |                                         |                             |  |
|      | Admin <b>Y</b><br>Status                     |         | A Disabling a Policy o  | r configuring it in 'Enable | d' state, will r | esult in los | s of connectivity for clients associate | d with this Policy profile. |  |
|      | ۲                                            |         |                         |                             |                  |              |                                         |                             |  |
| 0    | $\oslash$                                    | General | Access Policies         | QOS and AVC                 | Mobility         | Advand       | ced                                     |                             |  |
|      | ۲                                            | Nam     | e*                      | Web-Filter-Policy           | /                |              | W/LAN Switching Policy                  |                             |  |
| U    | 0                                            |         |                         | The Finds Fields            |                  |              | WEAR Switching Folicy                   |                             |  |
|      | 0                                            | Desc    | ription                 | Enter Description           |                  |              | Central Switching                       | ENABLED                     |  |
|      | 0                                            | Statu   | IS                      | ENABLED                     | ]                |              | Central Authentication                  | ENABLED                     |  |
|      | ۲                                            | Pass    | ive Client              | DISABLED                    | -                |              | Central DHCP                            | ENABLED                     |  |
|      | 0                                            | ID M    | AC Pinding              |                             |                  |              | FILL NATIONT                            |                             |  |
| U    | 0                                            |         | AC Binding              | ENABLED                     |                  |              | Flex NAT/PAT                            | DISABLED                    |  |
|      | 0                                            | Encry   | ypted Traffic Analytics | DISABLED                    |                  |              |                                         |                             |  |
|      | 0                                            | CTS     | Policy                  |                             |                  |              |                                         |                             |  |
| H H  | < 1                                          |         | _                       | 0                           |                  |              |                                         |                             |  |
| L    |                                              | Inline  | a Tagging               | U                           |                  |              |                                         |                             |  |
|      |                                              | SGA     | CL Enforcement          |                             |                  |              |                                         |                             |  |

策略配置檔案

## 步驟2:

在Access Policies頁籤下,從VLAN部分下拉選單中選擇客戶端VLAN。

| General                 | Access Policies        | QOS and AVC | Mobility       | Advanced |             |                  |   |   |
|-------------------------|------------------------|-------------|----------------|----------|-------------|------------------|---|---|
| RADIUS F                | Profiling              |             |                |          | WLAN ACL    |                  |   |   |
| HTTP TL                 | / Caching              |             |                |          | IPv4 ACL    | Search or Select | • |   |
| DHCP TL                 | V Caching              |             |                |          | IPv6 ACL    | Search or Select | • |   |
| WLAN L                  | ocal Profiling         |             |                |          | URL Filters |                  | i |   |
| Global St<br>Classifica | ate of Device<br>Ition | i           |                |          |             |                  |   |   |
| Local Sub               | oscriber Policy Name   | Search      | or Select      | ▼ 2      | Pre Auth    | Search or Select | • |   |
| VLAN                    |                        |             |                |          | Post Auth   | Search or Select | • | 2 |
| VLAN/VL                 | AN Group               | VLAN2       | 2074           | • (i)    |             |                  |   |   |
| Multicast               | VLAN                   | Enter N     | Julticast VLAN |          |             |                  |   |   |

訪問策略頁籤

CLI配置:

wireless profile policy Web-Filter-Policy vlan VLAN2074 no shutdown

# 配置WLAN配置檔案

第1步:導航到Configuration > Tags and Profiles > WLANs。選取「新增」以建立新設定檔。定義 配置檔名稱和SSID名稱,並啟用狀態欄位。

| Configuration • > Tags & Profiles • > WLANs |                |                    |                                          |                                                        |  |  |  |  |
|---------------------------------------------|----------------|--------------------|------------------------------------------|--------------------------------------------------------|--|--|--|--|
| - + A                                       | Add X Delete   |                    |                                          |                                                        |  |  |  |  |
| Add                                         | WLAN           |                    |                                          |                                                        |  |  |  |  |
| Ge                                          | neral Security | Advanced           |                                          |                                                        |  |  |  |  |
|                                             | Profile Name*  | Mac_Filtering_Wlan | Radio Polic                              | cy (i)                                                 |  |  |  |  |
|                                             | SSID*          | Mac_Filtering_Wlan | 6 011-                                   | Show slot configuration                                |  |  |  |  |
|                                             | WLAN ID*       | 9                  | Status                                   | ENABLED                                                |  |  |  |  |
|                                             | Status         |                    |                                          | <ul><li>WPA3 Enabled</li><li>Dot11ax Enabled</li></ul> |  |  |  |  |
|                                             | Broadcast SSID | ENABLED            | 5 GHz<br>Status                          | ENABLED                                                |  |  |  |  |
|                                             |                |                    | 2.4 GHz<br>Status<br>802.11b/g<br>Policy | ENABLED                                                |  |  |  |  |

WLAN配置檔案

第2步:在Security頁籤下,啟用「Mac Filtering」覈取方塊,並在授權清單中配置RADIUS伺服器 (ISE或本地伺服器)。此設定使用ISE進行Mac身份驗證和Web身份驗證。

| Add WLAN              |         |           |             |              |      |
|-----------------------|---------|-----------|-------------|--------------|------|
| General Security      | Advance | ed        |             |              |      |
| Layer2 Layer3         | AAA     |           |             |              |      |
| O WPA + WPA2          | OWP     | A2 + WPA3 | O WPA3      | ○ Static WEP | None |
| MAC Filtering         |         | Authoriza | ation List* | network v i  |      |
| OWE Transition Mode   |         |           |             |              |      |
| Lobby Admin Access    |         |           |             |              |      |
| Fast Transition       |         |           |             |              |      |
| Status                |         | Disabled  | ▼           |              |      |
| Over the DS           |         |           |             |              |      |
| Reassociation Timeout | *       | 20        |             |              |      |

WLAN第2層安全性

第3步:導航到安全>第3層。啟用Web策略並將其與Web身份驗證引數對映配置檔案關聯。選中「 On Mac Filter Failure」覈取方塊,然後從Authentication清單中選擇RADIUS伺服器。

| 🛦 Changir     | ng WLAN paramete | rs while it is e                                                                                | enabled will res                                                                                                    | sult in loss of connectivity for clien                | its connected to it.                                                                                                    |
|---------------|------------------|-------------------------------------------------------------------------------------------------|----------------------------------------------------------------------------------------------------|-------------------------------------------------------|----------------------------------------------------------------------------------------------------|
| Security      | Advanced         | Add To P                                                                                        | olicy Tags                                                                                                    |                                                       |                                                                                                    |
| Layer3        | AAA              |                                                                                                 |                                                                                                    |                                                       |                                                                                                    |
| icy           |                  |                                                                                                 |                                                                                                    | << Hide<br>On MAC Filter Failure                      |                                                                                                    |
| h Parameter N | Map Web          | -Filter                                                                                         | <b>▼</b> ■                                                                                                    | Splash Web Redirect                                   | DISABLED                                                                                                    |
| cation List   | ISE-             | List                                                                                            | ▼ 2                                                                                                    | Preauthentication ACL                                 |                                                                                                    |
|               | Changin          | Changing WLAN parameter  Security Advanced  Layer3 AAA  Cy  Parameter Map Web Cation List ISE-L | A Changing WLAN parameters while it is a     Security Advanced Add To Pa     Layer3 AAA     Cy     Parameter Map Web-Filter     Cation List ISE-List | Changing WLAN parameters while it is enabled will res | ▲ Changing WLAN parameters while it is enabled will result in loss of connectivity for client         Security       Advanced       Add To Policy Tags         Layer3       AAA         icy       ✓         h Parameter Map       Web-Filter       ♀         ISE-List       ♀       Preauthentication ACL |

WLAN Layer3 security頁籤

# CLI配置

```
mac-filtering network
radio policy dot11 24ghz
radio policy dot11 5ghz
no security ft adaptive
no security wpa
no security wpa wpa2
no security wpa wpa2 ciphers aes
no security wpa akm dot1x
security web-auth
security web-auth authentication-list ISE-List
security web-auth parameter-map Web-Filter
no shutdown
```

### 第4步:配置策略標籤、建立WLAN配置檔案和策略配置檔案對映

導航到Configuration > Tags & Profiles > Tags > Policy。按一下「增加」以定義策略標籤的名稱。 在WLAN-Policy Maps下,選擇Add以對映之前建立的WLAN和策略配置檔案。

| Policy Site RF                 | AP                 |   |                 |                      |
|--------------------------------|--------------------|---|-----------------|----------------------|
| + Add × Delete                 |                    |   |                 |                      |
| Add Policy Tag                 |                    |   |                 | ×                    |
| Name*                          | default-policy-tag |   |                 |                      |
| Description                    | Enter Description  |   |                 |                      |
| ✓ WLAN-POLICY<br>+ Add × Delet | Maps: 0            |   |                 |                      |
| WLAN Profile                   |                    | Ŧ | Policy Profile  | Ŧ                    |
|                                | 10 🔻               |   |                 | No items to display  |
| Map WLAN and Polic             | су                 |   |                 |                      |
| WLAN Profile*                  | Search or Select 🛛 |   | Policy Profile* | Search or Select 🛛 🗸 |
|                                |                    |   |                 |                      |

策略標籤對映

CLI配置:

```
wireless tag policy default-policy-tag
description "default policy-tag"
```

第5步:導航到配置(Configuration) >無線(Wireless) >存取點(Access Point)。選擇負責廣播此 SSID的存取點。在Edit AP選單中,分配建立的策略標籤。

| Configuration - > Wireless - > Access Poi | Edit AP            |                             |                          |                        |
|-------------------------------------------|--------------------|-----------------------------|--------------------------|------------------------|
|                                           | General Interfaces | High Availability Inventory | Geolocation ICap A       | dvanced Support Bundle |
| <ul> <li>All Access Points</li> </ul>     | General            |                             | Tags                     |                        |
| Total APs : 3                             | AP Name*           | AP2-AIR-AP3802I-D-K9        | Policy                   | default-policy-tag     |
| AP Name AP Model                          | Location*          | default location            | Site                     | default-site-tag 👻 💈   |
| POD1419-AP9117-                           | Base Radio MAC     | 1880.902b.05e0              | RF                       | default-rf-tag 👻 💈     |
| AP2-AIR-AP3802I-D-                        | Ethernet MAC       | a023.9fd9.0834              | Write Tag Config to AP   | (                      |
| APF01D.2DF4.13C0                          | Admin Status       |                             | Version                  |                        |
|                                           | AP Mode            | Local                       | Primary Software Version | 17.12.2.35             |
|                                           | Operation Status   | Registered                  | Predownloaded Status     | N/A                    |
| > 6 GHz Radios                            | Fabric Status      | Disabled                    | Predownloaded Version    | N/A                    |
| E CHz Padias                              | CleanAir NSI Key   |                             | Next Retry Time          | N/A                    |
|                                           | LED Settings       |                             |                          |                        |

將策略標籤對映到AP

# 配置AAA設定:

步驟1:建立Radius伺服器:

導航到Configuration > Security > AAA。按一下「伺服器/群組」段落下的「新增」選項。在「建立 AAA Radius伺服器」頁上,輸入伺服器名稱、IP地址和共用金鑰。

| Configuration * > Security * > 4 |                     |                        |              |                 |
|----------------------------------|---------------------|------------------------|--------------|-----------------|
| + AAA Wizard                     |                     |                        |              |                 |
| Servers / Groups AAA Metho       | d List AAA Advanced |                        |              |                 |
| + Add × Delete                   |                     |                        |              |                 |
| RADIUS                           | rvers Server Groups |                        |              |                 |
| Create AAA Radius Server         |                     |                        |              | ×               |
| Name*                            |                     | Support for CoA (i)    | ENABLED      |                 |
| Server Address*                  | IPv4/IPv6/Hostname  | CoA Server Key Type    | Clear Text 🔻 | )               |
| PAC Key                          | 0                   | CoA Server Key (i)     |              | ]               |
| Кеу Туре                         | Clear Text 🗸        | Confirm CoA Server Key |              | ]               |
| Key* (i)                         |                     | Automate Tester        | 0            |                 |
| Confirm Key*                     |                     |                        |              |                 |
| Auth Port                        | 1812                |                        |              |                 |
| Acct Port                        | 1813                |                        |              |                 |
| Server Timeout (seconds)         | 1-1000              |                        |              |                 |
| Retry Count                      | 0-100               |                        |              |                 |
| Cancel                           |                     |                        |              | Apply to Device |

伺服器配置

## CLI配置

radius server ISE-Auth
 address ipv4 10.197.224.122 auth-port 1812 acct-port 1813
 key \*\*\*\*\*
 server name ISE-Auth

步驟2:建立Radius伺服器群組:

選取「伺服器群組」段落底下的「新增」選項,以定義伺服器群組。切換要包含在相同群組組態中 的伺服器。

無需設定源介面。預設情況下,9800使用其路由表來確定用於連線RADIUS伺服器的介面,並且通 常使用預設網關。

| Configurati | on • > Security • > AAA Sho | ow Me How                      |
|-------------|-----------------------------|--------------------------------|
| + AAA W     | lizard                      |                                |
| Servers / G | aroups AAA Method List      | AAA Advanced                   |
| + Add       | d X Delete                  |                                |
| RADIUS      | Servers                     | Server Groups                  |
| TACAC       | Create AAA Radius Server    | Group                          |
| LDAP        | Name*                       | ISE-Group < ① Name is required |
|             | Group Type                  | RADIUS                         |
|             | MAC-Delimiter               | none 🔻                         |
|             | MAC-Filtering               | none 🔻                         |
|             | Dead-Time (mins)            | 5                              |
|             | Load Balance                | DISABLED                       |
|             | Source Interface VLAN ID    | 2074 🗸 🗶                       |
|             | Available Servers           | Assigned Servers               |
|             |                             | > ISE-Auth                     |

```
伺服器組
```

# CLI配置

| aaa group server radius ISE-Group   |
|-------------------------------------|
| server name ISE-Auth                |
| ip radius source-interface Vlan2074 |
| deadtime 5                          |

第3步:配置AAA方法清單:

導航到AAA Method List頁籤。在「身份驗證」下,按一下「增加」。定義方法清單名稱,將「型別」定義為「登入」,將「群組」型別定義為「群組」。在Assigned Server Group部分下對映配置的 身份驗證伺服器組。

| Configuration • > S | ecurity -> AAA Show Me How                                         | <b>O</b>       |           |               |                   |
|---------------------|--------------------------------------------------------------------|----------------|-----------|---------------|-------------------|
| + AAA Wizard        |                                                                    |                |           |               |                   |
| Servers / Groups    | AAA Method List AAA Advar                                          | nced           |           |               |                   |
| Authentication      | + Add × Delet                                                      |                |           |               |                   |
| Authorization       |                                                                    |                |           |               |                   |
| Accounting          | Quick Setup: AAA A                                                 | Authentication |           |               | ×                 |
|                     | Method List Name*                                                  | ISE-List       |           |               |                   |
|                     | Type*                                                              | login          | • i       |               |                   |
|                     | Group Type                                                         | group          | • i       |               |                   |
|                     | Fallback to local                                                  | D              |           |               | _                 |
|                     | Available Server Groups                                            |                | Assigned  | Server Groups |                   |
|                     | undefined<br>Radius-Group<br>Test-group<br>test-group<br>undefined | ><br><<br>>    | ISE-Group |               |                   |
|                     | tacacs1                                                            | «              |           |               | ⊻ Apply to Device |

驗證方法清單

CLI配置

aaa authentication login ISE-List group ISE-Group

導航到Authorization Method List部分,然後點選Add。定義方法清單名稱,並將型別設定為「網路」,將群組型別設定為「群組」。將配置的RADIUS伺服器切換到Assigned Server Groups部分。

| + AAA Wizard                    |                                                                                                    |                                             |
|---------------------------------|----------------------------------------------------------------------------------------------------|---------------------------------------------|
| Servers / Groups                | AAA Method List AAA Advanced                                                                                                    |                                             |
| Authentication<br>Authorization | + Add × Delete                                                                                                    |                                             |
| Accounting                      | Quick Setup: AAA Authorization                                                                                                    |                                             |
|                                 | Method List Name* network<br>Type* • • • • • • • • • • • • • • • • • • •                                                                                                    |                                             |
|                                 | Group Type group v (i)<br>Fallback to local                                                                                                    |                                             |
|                                 | Authenticated                                                                                                    |                                             |
|                                 | Available Server Groups       Assigned Server Groups         undefined       >         Radius-Group          Test-group          undefined       >         ISE-Group         (         undefined         (         (         (         (         (         (         (         (         (         (         (         (         (         (         (         (         (         ( | <ul> <li>×</li> <li>×</li> <li>×</li> </ul> |

授權方法清單

## CLI配置

aaa authorization network network group ISE-Group

ISE 組態:

在ISE上增加WLC作為網路裝置

第1步:導航到管理(Administration) >網路裝置(Network Devices),然後點選增加(Add)。在Radius Authentication Settings下輸入控制器IP地址、主機名和共用金鑰

# Network Devices

| Name                             |                     |      |     |     |
|----------------------------------|---------------------|------|-----|-----|
| Description                      |                     |      | _   |     |
|                                  |                     |      |     |     |
| IP Address 🗸                     | * IP :              | / 32 | 2 🔅 |     |
| 增加網路裝置                           |                     |      |     |     |
| $\Box$ $\checkmark$ RADIUS Auth  | entication Settings |      |     |     |
| RADIUS UDP Set                   | tings               |      |     |     |
| Protocol                         | RADIUS              |      |     |     |
| Shared Secret                    |                     |      | s   | how |
| 共用金鑰                             |                     |      |     |     |
| 步驟2:建立使用者專案                      |                     |      |     |     |
| 在Identity Management > Identitie | es下,選擇Add選項。        |      |     |     |

配置客戶端必須用於Web身份驗證的使用者名稱和口令

# Network Access Users List > testuser

| ✓ Network    | Access U    | ser     | 7      |                   |   |
|--------------|-------------|---------|--------|-------------------|---|
| * Username   | testuser    |         |        |                   | _ |
| Status       | Enabled     | ~       | -      |                   |   |
| Email        |             |         |        |                   |   |
|              | rde         |         |        |                   | _ |
| ~ Fasswo     | 105         |         |        |                   |   |
| Password Ty  | pe: Interna | I Users | $\sim$ |                   |   |
|              | Passwo      | rd      |        | Re-Enter Password |   |
| * Login Pass | word        |         |        |                   |   |

增加使用者憑據

第3步:導航到管理(Administration) >身份管理(Identity Management) >組(Groups) >已註冊裝置 (Registered Devices),然後點選增加(Add)。

輸入裝置mac地址以在伺服器上建立條目。

| ≡ Cisco    | D ISE                                                       |                |                                                                           | Administration                                                                                   | ·Identity Management    |                  |                |
|------------|-------------------------------------------------------------|----------------|---------------------------------------------------------------------------|--------------------------------------------------------------------------------------------------|-------------------------|------------------|----------------|
| Identities | Groups                                                      | External Ide   | ntity Sources                                                             | Identity Source So                                                                               | equences Settings       |                  |                |
| Identity G | roups<br>Endpoint Identif<br>Blocked List<br>GuestEndpoints | Ø<br>ty Groups | Endpoint Identity<br>Endpoint Id<br>* Name<br>Description<br>Parent Group | r Group List > RegisteredDe<br>entity Group<br>RegisteredDevices<br>Asset Registered Endpoints I | evices<br>dentity Group |                  |                |
|            | RegisteredDevid<br>Jnknown<br>User Identity Gi              | roups          | Identity Group E                                                          | Endpoints                                                                                        |                         |                  | Save<br>Select |
|            |                                                             |                | МА                                                                        | C Address                                                                                        | Static Group Assignment | Endpoint Profile |                |

增加裝置MAC地址

### 第4步:建立服務策略

導航到Policy > Policy sets,然後選擇「+」號建立新策略集

# 此策略集用於使用者Web身份驗證,其中客戶端的使用者名稱和密碼在「身份管理」中建立

| Policy | Sets→      | User-Webauth   |             |       |                 | Reset      | Reset Policyset Hitcour    | its    | Save         |
|--------|------------|----------------|-------------|-------|-----------------|------------|----------------------------|--------|--------------|
| St     | atus Po    | olicy Set Name | Description | Condi | tions           |            | Allowed Protocols / Server | Sequen | ce Hits      |
| 9      | Search     |                |             |       |                 |            |                            |        |              |
|        | 0          | User-Webauth   |             | Ξ     | Wireless_802.1X |            | Default Network Access     | ∞ ~    | + o          |
| ~ Auth | nenticatio | n Policy (1)   |             |       |                 |            |                            |        |              |
| ÷      | Status     | Rule Name      | Conditions  |       |                 | Use        |                            | Hits   | Actions      |
| 0      | Search     | 1              |             |       |                 |            |                            |        |              |
|        |            |                |             |       | +               |            |                            | _      |              |
|        |            |                |             |       |                 | Internal U | Jsers 🙁 🗸                  |        | ~~           |
|        |            | Default        |             |       |                 | > Optio    | ns                         | a      | <u>{</u> \$} |

Web身份驗證服務策略

同樣,建立MAB服務策略並在身份驗證策略下對映內部終端。

#### Policy Sets→ Test-MAB

| Status Policy Set Name           | Description | Conditions                                            | Allowed Protocols / Server Sequence Hit: |
|----------------------------------|-------------|-------------------------------------------------------|------------------------------------------|
| Q Search                         |             |                                                       |                                          |
| Test-MAB                         |             | E Normalised Radius-RadiusFlowType EQUALS WirelessMAB | Default Network Access 🛛 🗸 + 0           |
| $\sim$ Authentication Policy (1) |             |                                                       | 2                                        |
| Status Rule Name                 | Conditions  |                                                       | Use Hits Actions                         |
| Q Search                         |             |                                                       |                                          |
|                                  |             | +                                                     |                                          |
| S Default                        |             |                                                       | Internal Endpoints                       |

MAB身份驗證服務策略

# 驗證

# 控制器配置

### <#root>

show wireless tag policy detailed

default-policy-tag

Policy Tag Name : default-policy-tag Description : default policy-tag Number of WLAN-POLICY maps: 1 WLAN Profile Name Policy Name

Mac\_Filtering\_Wlan

Web-Filter-Policy

### <#root>

show wireless profile policy detailed

Web-Filter-Policy

| Policy Profile Name | : |
|---------------------|---|
| Web-Filter-Policy   |   |
| Description         | : |

| Status         | :   |
|----------------|-----|
| ENABLED        |     |
| VLAN           | :   |
| 2074           |     |
| Multicast VLAN | : 0 |

### <#root>

show wlan name

### Mac\_Filtering\_Wlan

WLAN Profile Name :

#### Mac\_Filtering\_Wlan

| _ |          |
|---|----------|
| : | 9        |
| ÷ |          |
| : |          |
|   |          |
| : |          |
|   |          |
| : |          |
|   |          |
| : |          |
|   |          |
|   |          |
|   |          |
| : |          |
|   |          |
| : | Disabled |
| : |          |
|   | :        |

### Web-Filter

### <#root>

show parameter-map type webauth name Web-Filter
Parameter Map Name :

#### Web-Filter

Туре :

#### webauth

Auth-proxy Init State time: 120 secWebauth max-http connection: 100Webauth logout-window:

### Enabled

Webauth success-window

#### Enabled

| Consent Email              | : | Disabled |
|----------------------------|---|----------|
| Activation Mode            | : | Replace  |
| Sleeping-Client            | : | Disabled |
| Webauth login-auth-bypass: |   |          |

:

#### <#root>

show ip http server status

HTTP server status:

#### Enabled

HTTP server port:

#### 80

HTTP server active supplementary listener ports: 21111 HTTP server authentication method: local HTTP server auth-retry 0 time-window 0 HTTP server digest algorithm: md5 HTTP server access class: 0 HTTP server IPv4 access class: None HTTP server IPv6 access class: None HTTP server base path: HTTP File Upload status: Disabled HTTP server upload path: HTTP server help root: Maximum number of concurrent server connections allowed: 300 Maximum number of secondary server connections allowed: 50 Server idle time-out: 180 seconds Server life time-out: 180 seconds Server session idle time-out: 600 seconds Maximum number of requests allowed on a connection: 25 Server linger time : 60 seconds HTTP server active session modules: ALL HTTP secure server capability: Present HTTP secure server status:

#### Enabled

HTTP secure server port:

```
443
```

show ap name AP2-AIR-AP3802I-D-K9-2 tag detail

Policy tag mapping

| WLAN Profile Name  | Policy Name       | VLAN | Flex |
|--------------------|-------------------|------|------|
| Mac_Filtering_Wlan | Web-Filter-Policy | 2074 | ENAB |

# 控制器上的客戶端策略狀態

# 導航到Dashboard > Clients部分以確認連線的客戶端的狀態。 客戶端當前處於Web身份驗證掛起狀態

| Client | s Sleeping C            | lients Ex       | cluded Clients            |                                |                     |                    |        |                     |                        |                   |                       |             |
|--------|-------------------------|-----------------|---------------------------|--------------------------------|---------------------|--------------------|--------|---------------------|------------------------|-------------------|-----------------------|-------------|
| Sele   | C Delete                | nts             |                           |                                |                     |                    |        |                     |                        |                   |                       | X+          |
| 0      | Client MAC T<br>Address | IPv4<br>Address | IPv6 Address              | AP <b>Y</b><br>Name            | Slot <b>Y</b><br>ID | SSID               | WLAN Y | Client <b>T</b> ype | State <b>Y</b>         | Protocol <b>T</b> | User <b>Y</b><br>Name | Device Type |
| 0      | 6c7e.67e3.6db9          | 10.76.6.150     | fe80::10eb:ede2:23fe:75c3 | AP2-AIR-<br>AP3802I-<br>D-K9-2 | 1                   | Mac_Filtering_Wlar | 9      | WLAN                | Web<br>Auth<br>Pending | 11ac              | 6c7e67e36db9          | N/A         |
|        | < <b>1</b> ► ►          | 10 🔻            | )                         |                                |                     |                    |        |                     |                        |                   | 1 - 1 of 1 clie       | ents 💍      |

#### 客戶端詳細資訊

| show wireless of<br>Number of Clier | lient summary<br>its: 1 |         |                 |          |      |
|-------------------------------------|-------------------------|---------|-----------------|----------|------|
| MAC Address                         | AP Name                 | Type ID | State           | Protocol | Meth |
| 6c7e.67e3.6db9                      | AP2-AIR-AP3802I-D-K9-2  | WLAN 9  | Webauth Pending | <br>11ac | Web  |

#### <#root>

show wireless client mac-address 6c7e.67e3.6db9 detail
Client MAC Address :

6c7e.67e3.6db9

Client MAC Type : Universally Administered Address Client DUID: NA Client IPv4 Address :

10.76.6.150

Client IPv6 Addresses : fe80::10eb:ede2:23fe:75c3 Client Username :

#### 6c7e67e36db9

AP MAC Address : 1880.902b.05e0 AP Name: AP2-AIR-AP3802I-D-K9-2 AP slot : 1 Client State : Associated Policy Profile :

#### Web-Filter-Policy

Flex Profile : N/A

Wireless LAN Id: 9 WLAN Profile Name: Mac\_Filtering\_Wlan Wireless LAN Network Name (SSID): Mac\_Filtering\_Wlan BSSID : 1880.902b.05eb Client ACLs : None Mac authentication : Failed Policy Manager State: Webauth Pending Last Policy Manager State : IP Learn Complete Client Entry Create Time : 88 seconds Policy Type : N/A Encryption Cipher : None Auth Method Status List Method : Web Auth Webauth State : Get Redirect Webauth Method : Webauth

在成功進行Web身份驗證後,客戶端策略管理器狀態將轉換為RUN

<#root>

show wireless client mac-address 6c7e.67e3.6db9 detail

Client ACLs : None Mac authentication : Failed Policy Manager State:

Run

Last Policy Manager State :

Webauth Pending

Client Entry Create Time : 131 seconds Policy Type : N/A

# 疑難排解

MAC失敗時的Web身份驗證功能的功能依賴於控制器功能在MAB失敗時觸發Web身份驗證。我們的 主要目標是從控制器中有效地收集RA跟蹤以進行故障排除和分析。

# 收集放射性痕跡

啟用無線電活動跟蹤以在CLI中為指定的MAC地址生成客戶端調試跟蹤。

啟用放射性追蹤的步驟:

確定所有條件式偵錯都已停用

clear platform condition all

### 為指定的MAC地址啟用調試

debug wireless mac <H.H.H> monitor-time <Time is seconds>

### 重現問題後,請停用調試以停止RA跟蹤收集。

no debug wireless mac <H.H.H>

### 一旦RA跟蹤停止,調試檔案將在控制器bootflash中生成。

show bootflash: | include ra\_trace
2728 179 Jul 17 2024 15:13:54.000000000 +00:00 ra\_trace\_MAC\_aaaabbbbcccc\_HHMMSS.XXX\_timezone\_Day

### 將檔案複製到外部伺服器。

copy bootflash:ra\_trace\_MAC\_aaaabbbbcccc\_HHMMSS.XXX\_timezone\_DayWeek\_Month\_Day\_year.log tftp://<IP addresses

### 顯示調試日誌:

more bootflash:ra\_trace\_MAC\_aaaabbbbcccc\_HHMMSS.XXX\_timezone\_DayWeek\_Month\_Day\_year.log

### 在GUI中啟用RA跟蹤,

第1步:導航到故障排除>放射性跟蹤。選擇增加新條目的選項,然後在指定的增加MAC/IP地址頁籤 中輸入客戶端MAC地址。

| Troubleshooting - > Radie   | pactive Trace                        |                            |
|-----------------------------|--------------------------------------|----------------------------|
| Conditional Debug Global    | State: Started                       | 🚭 Wireless Deb<br>Last Run |
| Add MAC/IP Address          |                                      | ×                          |
| MAC/IP Address*             | Enter a MAC/IP Address every newline |                            |
| <b>り</b> Cancel<br>無線電主動式追蹤 |                                      | Apply to Device            |

內嵌封包擷取:

導航至Troubleshooting > Packet Capture。輸入捕獲名稱並指定客戶端MAC地址作為內部過濾器 MAC。將緩衝區大小設定為100,並選擇上行鏈路介面來監控傳入和傳出的資料包。

| Troubleshooting                              |   |
|----------------------------------------------|---|
| + Add × Delete                               |   |
| Create Packet Capture                        | × |
| Capture Name* TestPCap                       |   |
| Filter* any v                                |   |
| Monitor Control Plane 🚯 🗌                    |   |
| Inner Filter Protocol                        |   |
| Inner Filter MAC                             |   |
| Buffer Size (MB)* 100                        |   |
| Limit by* Duration 		 3600 secs ~= 1.00 hour |   |
| Available (12) Search Q Selected (1)         |   |
| Tw0/0/1 → (□) Tw0/0/0                        | + |
| ▼ Tw0/0/2                                    |   |
| Ţw0/0/3 →                                    |   |
| □ Te0/1/0 →                                  |   |

嵌入式資料包捕獲

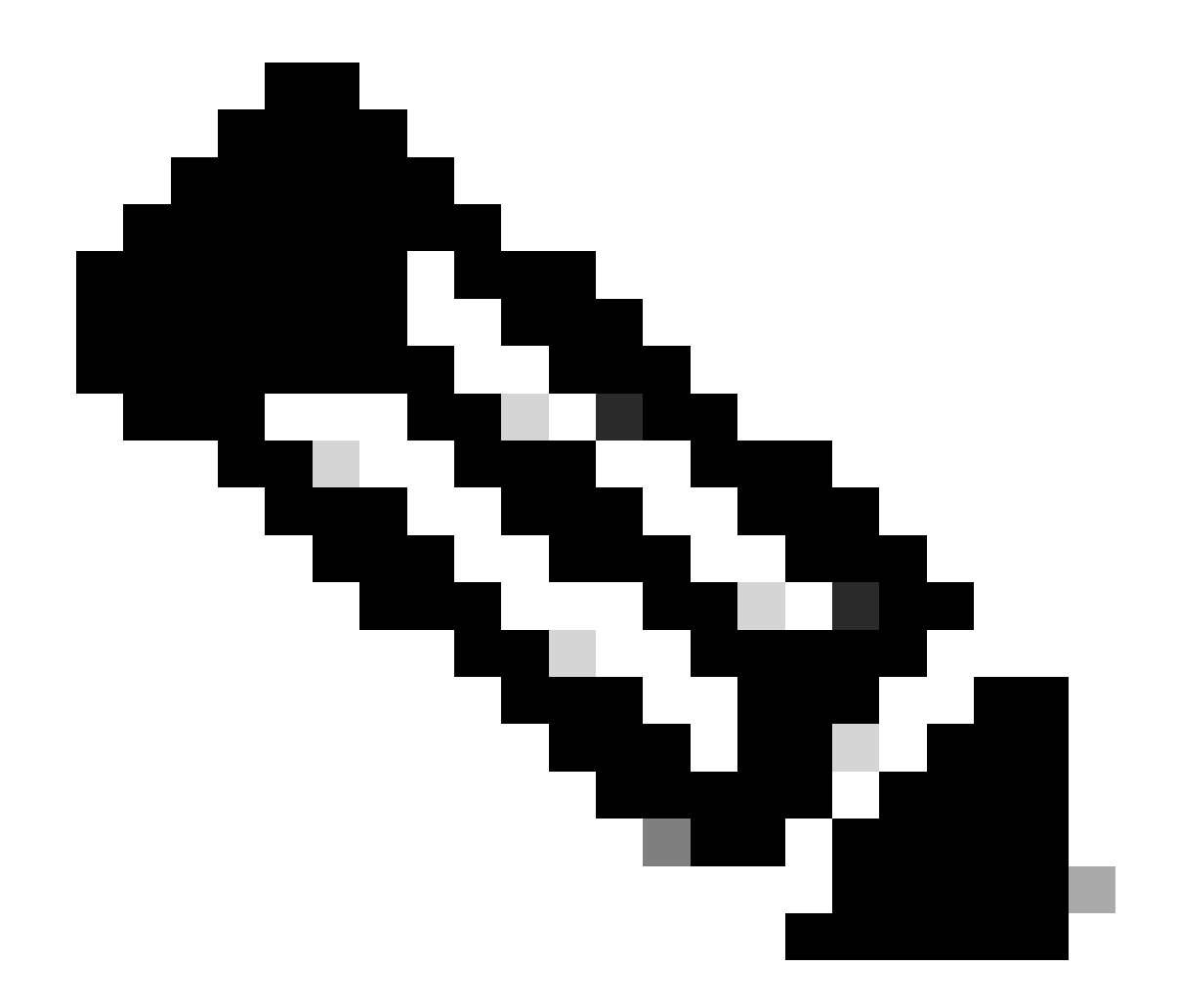

注意:選擇「監控控制流量」選項以檢視重定向到系統CPU並重新注入資料平面的流量。

## 選擇Start捕獲資料包

| Capture Name     | Interface               | Ŧ | Monitor Control Plane | Ŧ | Buffer Size | Ŧ | Filter by | Ŧ | Limit       | Status   | Ţ | Action  |
|------------------|-------------------------|---|-----------------------|---|-------------|---|-----------|---|-------------|----------|---|---------|
| TestPCap         | TwoGigabitEthernet0/0/0 |   | No                    |   | 0%          |   | any       |   | @ 3600 secs | Inactive |   | ► Start |
|                  |                         |   |                       |   |             |   |           |   |             |          |   |         |
| <br>I In cashing |                         |   |                       |   |             |   |           |   |             |          |   |         |

開始捕獲

# CLI配置

monitor capture TestPCap inner mac <H.H.H>
monitor capture TestPCap buffer size 100
monitor capture TestPCap interface twoGigabitEthernet 0/0/0 both
monitor capture TestPCap start

<Reporduce the issue>

show monitor capture TestPCap

Status Information for Capture TestPCap Target Type: Interface: TwoGigabitEthernet0/0/0, Direction: BOTH Status : Inactive Filter Details: Capture all packets Inner Filter Details: Mac: 6c7e.67e3.6db9 Continuous capture: disabled Buffer Details: Buffer Type: LINEAR (default) Buffer Size (in MB): 100 Limit Details: Number of Packets to capture: 0 (no limit) Packet Capture duration: 3600 Packet Size to capture: 0 (no limit) Maximum number of packets to capture per second: 1000 Packet sampling rate: 0 (no sampling)

### 將資料包捕獲導出到外部TFTP伺服器

monitor capture TestPCap export tftp://<IP address>/ TestPCap.pcap

| +  | Add         |     | 9                       |   |                       |   |             |   |           |   |               |           |     |         |            |   |
|----|-------------|-----|-------------------------|---|-----------------------|---|-------------|---|-----------|---|---------------|-----------|-----|---------|------------|---|
|    | Capture Nam | e 🔻 | Interface               | Ŧ | Monitor Control Plane | Ŧ | Buffer Size | Ŧ | Filter by | Ŧ | Limit         | Status    | Ŧ   | Action  |            |   |
|    | TestPCap    |     | TwoGigabitEthernet0/0/0 |   | No                    |   | 0%          | ) | any       |   | @ 3600 secs   | Inactive  |     | ► Start | Export     | J |
| (4 | < 1 ≻       | H   | 10 🔻                    |   |                       |   |             |   |           | E | xport Capture | e - TestP | Cap | )       | <b>x</b> 1 | L |
|    |             |     |                         |   |                       |   |             |   |           |   | Export to*    | des       | top |         | •          |   |
|    |             |     |                         |   |                       |   |             |   |           | ( | Cancel        |           |     | B Đ     | kport      |   |

導出資料包捕獲

示例場景在成功MAC身份驗證期間,客戶端裝置連線到網路,其MAC地址由RADIUS伺服器透過配 置的策略進行驗證,在驗證後,網路接入裝置會授予訪問許可權,從而允許網路連線。

客戶端關聯後,控制器向ISE伺服器傳送訪問請求,

使用者名稱是客戶端的mac地址,因為這是MAB身份驗證

| 2024/07/16 | 21:12:52.711310730 | {wncd_x_R0-0}{1}: | [radius] | [17765]: | (info): | RADIUS: | authenticator 19 c6  |
|------------|--------------------|-------------------|----------|----------|---------|---------|----------------------|
| 2024/07/16 | 21:12:52.711326401 | {wncd_x_R0-0}{1}: | [radius] | [17765]: | (info): | RADIUS: | User-Name            |
| 2024/07/16 | 21:12:52.711329615 | {wncd_x_R0-0}{1}: | [radius] | [17765]: | (info): | RADIUS: | User-Password        |
| 2024/07/16 | 21:12:52.711337331 | {wncd_x_R0-0}{1}: | [radius] | [17765]: | (info): | RADIUS: | Service-Type         |
| 2024/07/16 | 21:12:52.711340443 | {wncd_x_R0-0}{1}: | [radius] | [17765]: | (info): | RADIUS: | Vendor, Cisco        |
| 2024/07/16 | 21:12:52.711344513 | {wncd_x_R0-0}{1}: | [radius] | [17765]: | (info): | RADIUS: | Cisco AVpair         |
| 2024/07/16 | 21:12:52.711349087 | {wncd_x_R0-0}{1}: | [radius] | [17765]: | (info): | RADIUS: | Framed-MTU           |
| 2024/07/16 | 21:12:52.711351935 | {wncd_x_R0-0}{1}: | [radius] | [17765]: | (info): | RADIUS: | Message-Authenticato |
| 2024/07/16 | 21:12:52.711377387 | {wncd_x_R0-0}{1}: | [radius] | [17765]: | (info): | RADIUS: | EAP-Key-Name         |
| 2024/07/16 | 21:12:52.711382613 | {wncd_x_R0-0}{1}: | [radius] | [17765]: | (info): | RADIUS: | Vendor, Cisco        |
| 2024/07/16 | 21:12:52.711385989 | {wncd_x_R0-0}{1}: | [radius] | [17765]: | (info): | RADIUS: | Cisco AVpair         |

### ISE傳送Access-Accept,因為我們有有效的使用者條目

```
2024/07/16 21:12:52.779147404 {wncd_x_R0-0}{1}: [radius] [17765]: (info): RADIUS: Received from id 1812
2024/07/16 21:12:52.779156117 {wncd_x_R0-0}{1}: [radius] [17765]: (info): RADIUS: authenticator 5d dc
2024/07/16 21:12:52.779161793 {wncd_x_R0-0}{1}: [radius] [17765]: (info): RADIUS: User-Name
2024/07/16 21:12:52.779165183 {wncd_x_R0-0}{1}: [radius] [17765]: (info): RADIUS: Class
2024/07/16 21:12:52.779219803 {wncd_x_R0-0}{1}: [radius] [17765]: (info): RADIUS: Message-Authenticato
```

2024/07/16 21:12:52.779417578 {wncd\_x\_R0-0}{1}: [mab] [17765]: (info): [6c7e.67b7.2d29:capwap\_90000005] 2024/07/16 21:12:52.779436247 {wncd\_x\_R0-0}{1}: [mab] [17765]: (info): [6c7e.67b7.2d29:capwap\_90000005]

### 客戶端策略狀態轉換到Mac Auth已完成

2024/07/16 21:12:52.780181486 {wncd\_x\_R0-0}{1}: [client-auth] [17765]: (info): MAC: 6c7e.67b7.2d29 Cli 2024/07/16 21:12:52.780238297 {wncd\_x\_R0-0}{1}: [client-orch-sm] [17765]: (debug): MAC: 6c7e.67b7.2d29

#### 在成功MAB身份驗證後,客戶端處於IP learn狀態

2024/07/16 21:12:55.791404789 {wncd\_x\_R0-0}{1}: [client-orch-state] [17765]: (note): MAC: 6c7e.67b7.2d2 2024/07/16 21:12:55.791739386 {wncd\_x\_R0-0}{1}: [client-iplearn] [17765]: (info): MAC: 6c7e.67b7.2d29

2024/07/16 21:12:55.794130301 {iosrp\_R0-0}{1}: [buginf] [4440]: (debug): AUTH-FEAT-SISF-EVENT: IP updat

#### 客戶端策略管理器狀態更新為RUN,對於完成MAB身份驗證的客戶端,將跳過Web身份驗證

2024/07/16 21:13:11.210786952 {wncd\_x\_R0-0}{1}: [errmsg] [17765]: (info): %CLIENT\_ORCH\_LOG-6-CLIENT\_ADD

使用嵌入式資料包捕獲進行驗證

| radiu                          | \$                                                                                            |                              |                    |                    |                     |          |                    |  |  |  |  |  |  |
|--------------------------------|-----------------------------------------------------------------------------------------------|------------------------------|--------------------|--------------------|---------------------|----------|--------------------|--|--|--|--|--|--|
| ).                             | ]                                                                                             | Time                         | Source             | Destination        | Length              | Protocol | Info               |  |  |  |  |  |  |
| 53 02:42:52.710961 10.76.6.156 |                                                                                               | 10.197.224.122               |                    | RADIUS             | Access-Request id=0 |          |                    |  |  |  |  |  |  |
|                                | 54                                                                                            | 02:42:52.778951              | 10.197.224.122     | 10.76.6.156        |                     | RADIUS   | Access-Accept id=0 |  |  |  |  |  |  |
|                                |                                                                                               |                              |                    |                    |                     |          |                    |  |  |  |  |  |  |
| Fram                           | Frame 53: 464 bytes on wire (3712 bits), 464 bytes captured (3712 bits)                       |                              |                    |                    |                     |          |                    |  |  |  |  |  |  |
| Ethe                           | Ethernet II, Src: Cisco_58:42:4b (f4:bd:9e:58:42:4b), Dst: Cisco_34:90:e7 (6c:5e:3b:34:90:e7) |                              |                    |                    |                     |          |                    |  |  |  |  |  |  |
| Inte                           | rnet                                                                                          | Protocol Versio              | on 4, Src: 10.76.6 | .156, Dst: 10.197. | 224.122             |          |                    |  |  |  |  |  |  |
| User                           | Dat                                                                                           | agram Protocol,              | Src Port: 65433,   | Dst Port: 1812     |                     |          |                    |  |  |  |  |  |  |
| RADI                           | US F                                                                                          | Protocol                     |                    |                    |                     |          |                    |  |  |  |  |  |  |
| C                              | ode:                                                                                          | Access-Request               | (1)                |                    |                     |          |                    |  |  |  |  |  |  |
| Р                              | acke                                                                                          | t identifier: 0x             | 0 (0)              |                    |                     |          |                    |  |  |  |  |  |  |
| L                              | engt                                                                                          | h: 422                       |                    |                    |                     |          |                    |  |  |  |  |  |  |
| A                              | uthe                                                                                          | nticator: 19c663             | 5633a7e6b6f30070b6 | 02a7f753c          |                     |          |                    |  |  |  |  |  |  |
| 1                              | The                                                                                           | response to this             | request is in fra  | ame 54]            |                     |          |                    |  |  |  |  |  |  |
| ~ A                            | ttri                                                                                          | bute Value Pairs             |                    |                    |                     |          |                    |  |  |  |  |  |  |
| >                              | AVF                                                                                           | <pre>P: t=User-Name(1)</pre> | l=14 val=6c7e67b   | 72d29              |                     |          |                    |  |  |  |  |  |  |
| >                              | AVF                                                                                           | P: t=User-Passwor            | rd(2) l=18 val=Enc | rypted             |                     |          |                    |  |  |  |  |  |  |
| >                              | AVF                                                                                           | P: t=Service-Type            | e(6) l=6 val=Call- | Check(10)          |                     |          |                    |  |  |  |  |  |  |
| >                              | AVF                                                                                           | P: t=Vendor-Speci            | lfic(26) l=31 vnd= | ciscoSystems(9)    |                     |          |                    |  |  |  |  |  |  |
| >                              | AVF                                                                                           | P: t=Framed_MTU(1            | l2) l=6 val=1485   |                    |                     |          |                    |  |  |  |  |  |  |

Radius封包

### 客戶端裝置的MAC身份驗證失敗的示例

在成功關聯後為客戶端啟動MAC身份驗證

```
2024/07/17 03:20:59.842211775 {wncd_x_R0-0}{1}: [mab] [17765]: (info): [6c7e.67e3.6db9:capwap_90000005] 2024/07/17 03:20:59.842280253 {wncd_x_R0-0}{1}: [ewlc-infra-evq] [17765]: (note): Authentication Succes 2024/07/17 03:20:59.842284313 {wncd_x_R0-0}{1}: [client-auth] [17765]: (info): MAC: 6c7e.67e3.6db9 Cli 2024/07/17 03:20:59.842320572 {wncd_x_R0-0}{1}: [mab] [17765]: (info): [6c7e.67e3.6db9:capwap_90000005]
```

### ISE將傳送Access-Reject,因為ISE中沒有此裝置條目

2024/07/17 03:20:59.842678322 {wncd\_x\_R0-0}{1}: [mab] [17765]: (info): [6c7e.67e3.6db9:capwap\_90000005] 2024/07/17 03:20:59.842877636 {wncd\_x\_R0-0}{1}: [auth-mgr] [17765]: (info): [6c7e.67e3.6db9:capwap\_9000

對客戶端裝置啟動Web-Auth作為MAB失敗

2024/07/17 03:20:59.843728206 {wncd\_x\_R0-0}{1}: [client-auth] [17765]: (info): MAC: 6c7e.67e3.6db9 Cli

一旦客戶端發起HTTP GET請求,重定向URL會被推送到客戶端裝置,因為相應的TCP會話被控制 器偽裝。

```
2024/07/17 03:21:37.817434046 {wncd_x_R0-0}{1}: [webauth-httpd] [17765]: (info): capwap_90000005[6c7e.6
2024/07/17 03:21:37.817459639 {wncd_x_R0-0}{1}: [webauth-httpd] [17765]: (debug): capwap_90000005[6c7e.
2024/07/17 03:21:37.817466483 {wncd_x_R0-0}{1}: [webauth-httpd] [17765]: (debug): capwap_90000005[6c7e.
2024/07/17 03:21:37.817482231 {wncd_x_R0-0}{1}: [webauth-state] [17765]: (info): capwap_90000005[6c7e.6
```

### 使用者端啟動HTTP Get以進入重新導向URL,網頁載入後,就會送出登入認證。

#### 控制器向ISE傳送訪問請求

﹐這是一個Web驗證,因為在Access-Accept資料包中觀察到有效的使用者名稱﹐

```
2024/07/17 03:22:51.132347799 {wncd_x_R0-0}{1}: [radius] [17765]: (info): RADIUS: Send Access-Request t
2024/07/17 03:22:51.132362949 {wncd_x_R0-0}{1}: [radius] [17765]: (info): RADIUS: authenticator fd 40
2024/07/17 03:22:51.132368737 {wncd_x_R0-0}{1}: [radius] [17765]: (info): RADIUS: Calling-Station-Id
2024/07/17 03:22:51.132372791 {wncd_x_R0-0}{1}: [radius] [17765]: (info): RADIUS: User-Name
2024/07/17 03:22:51.132376569 {wncd_x_R0-0}{1}: [radius] [17765]: (info): RADIUS: Vendor, Cisco
```

### 從ISE接收的Access-Accept

```
2024/07/17 03:22:51.187040709 {wncd_x_R0-0}{1}: [radius] [17765]: (info): RADIUS: Received from id 1812
2024/07/17 03:22:51.187050061 {wncd_x_R0-0}{1}: [radius] [17765]: (info): RADIUS: authenticator d3 ac
2024/07/17 03:22:51.187055731 {wncd_x_R0-0}{1}: [radius] [17765]: (info): RADIUS: User-Name
2024/07/17 03:22:51.187059053 {wncd_x_R0-0}{1}: [radius] [17765]: (info): RADIUS: Class
2024/07/17 03:22:51.187102553 {wncd_x_R0-0}{1}: [radius] [17765]: (info): RADIUS: Message-Authenticato
```

### Web身份驗證成功,並且客戶端狀態轉換為RUN狀態

2024/07/17 03:22:51.193775717 {wncd\_x\_R0-0}{1}: [errmsg] [17765]: (info): %CLIENT\_ORCH\_LOG-6-CLIENT\_ADD 2024/07/17 03:22:51.194009423 {wncd\_x\_R0-0}{1}: [client-orch-state] [17765]: (note): MAC: 6c7e.67e3.6db

#### 透過EPC捕獲進行驗證

客戶端完成與控制器虛擬IP地址的TCP握手,客戶端載入重定向門戶頁。使用者提交使用者名稱和 密碼後,我們可以觀察來自控制器管理IP位址的radius存取要求。

在身份驗證成功後,客戶端TCP會話關閉,並且客戶端在控制器上轉換到RUN狀態。

| I | 15649 | 08:52:51.122979 | 10.76.6.150    | 192.0.2.1      |         | TCP     | 58832 → 443 [SYN, ECE, CWR] Seq=0 Win=65535 Len=0 MSS=1250 WS=64 TSval=4022788869 TSecr=0 SACK_PERM   |
|---|-------|-----------------|----------------|----------------|---------|---------|----------------------------------------------------------------------------------------------------|
|   | 15650 | 08:52:51.123986 | 192.0.2.1      | 10.76.6.150    |         | TCP     | 443 → 58832 [SYN, ACK, ECE] Seq=0 Ack=1 Win=65160 Len=0 MSS=1460 SACK_PERM TSval=3313564363 TSecr=402 |
|   | 15651 | 08:52:51.125985 | 10.76.6.150    | 192.0.2.1      |         | TCP     | 58832 → 443 [ACK] Seq=1 Ack=1 Win=131200 Len=0 TSval=4022788871 TSecr=3313564363                      |
| Î | 15652 | 08:52:51.126992 | 10.76.6.150    | 192.0.2.1      | 512     | TLSv1.2 | Client Hello                                                                                          |
|   | 15653 | 08:52:51.126992 | 192.0.2.1      | 10.76.6.150    |         | TCP     | 443 → 58832 [ACK] Seq=1 Ack=518 Win=64768 Len=0 TSval=3313564366 TSecr=4022788871                     |
|   | 15654 | 08:52:51.126992 | 192.0.2.1      | 10.76.6.150    | 85,1,64 | TLSv1.2 | Server Hello, Change Cipher Spec, Encrypted Handshake Message                                         |
|   | 15655 | 08:52:51.129982 | 10.76.6.150    | 192.0.2.1      |         | TCP     | 58832 - 443 [ACK] Seg=518 Ack=166 Win=131008 Len=0 TSval=4022788876 TSecr=3313564367                  |
|   | 15656 | 08:52:51.129982 | 10.76.6.150    | 192.0.2.1      | 1,64    | TLSv1.2 | Change Cipher Spec, Encrypted Handshake Message                                                       |
|   | 15657 | 08:52:51.130989 | 10.76.6.150    | 192.0.2.1      | 640     | TLSv1.2 | Application Data                                                                                      |
|   | 15658 | 08:52:51.130989 | 10.76.6.150    | 192.0.2.1      | 160     | TLSv1.2 | Application Data                                                                                      |
|   | 15659 | 08:52:51.130989 | 192.0.2.1      | 10.76.6.150    |         | TCP     | 443 → 58832 [ACK] Seg=166 Ack=1403 Win=64000 Len=0 TSval=3313564371 TSecr=4022788876                  |
| I | 15660 | 08:52:51.131981 | 10.76.6.156    | 10.197.224.122 |         | RADIUS  | Access-Request id=3                                                                                   |
|   | 15663 | 08:52:51.186986 | 10.197.224.122 | 10.76.6.156    |         | RADIUS  | Access-Accept id=3                                                                                    |
| 1 | 15665 | 08:52:51.191976 | 192.0.2.1      | 10.76.6.150    |         | TCP     | 443 → 58832 [ACK] Seg=166 Ack=1403 Win=64128 Len=948 TSval=3313564432 TSecr=4022788876 [TCP segment o |
|   | 15666 | 08:52:51.191976 | 192.0.2.1      | 10.76.6.150    |         | TCP     | 443 → 58832 [ACK] Seg=1114 Ack=1403 Win=64128 Len=948 TSval=3313564432 TSecr=4022788876 [TCP segment  |
|   | 15667 | 08:52:51.191976 | 192.0.2.1      | 10.76.6.150    | 2496    | TLSv1.2 | Application Data                                                                                      |
| I | 15668 | 08:52:51.192983 | 192.0.2.1      | 10.76.6.150    | 48      | TLSv1.2 | Encrypted Alert                                                                                       |
| i | 15673 | 08:52:51.196980 | 10.76.6.150    | 192.0.2.1      |         | TCP     | 58832 → 443 [ACK] Seg=1403 Ack=2667 Win=128512 Len=0 TSval=4022788942 TSecr=3313564432                |
|   | 15674 | 08:52:51.196980 | 10.76.6.150    | 192.0.2.1      |         | TCP     | 58832 → 443 [ACK] Seg=1403 Ack=2721 Win=128512 Len=0 TSval=4022788942 TSecr=3313564432                |
|   | 15675 | 08:52:51.196980 | 10.76.6.150    | 192.0.2.1      |         | TCP     | [TCP Window Update] 58832 → 443 [ACK] Seg=1403 Ack=2721 Win=131072 Len=0 TSval=4022788942 TSecr=33135 |
|   | 15676 | 08:52:51.197987 | 10.76.6.150    | 192.0.2.1      | 48      | TLSv1.2 | Encrypted Alert                                                                                       |
| I | 15677 | 08:52:51.197987 | 10.76.6.150    | 192.0.2.1      |         | TCP     | 58832 → 443 [FIN, ACK] Seg=1456 Ack=2721 Win=131072 Len=0 TSval=4022788942 TSecr=3313564432           |
| 1 | 15678 | 08:52:51.197987 | 192.0.2.1      | 10.76.6.150    |         | тср     | 443 → 58832 [RST] Seg=2721 Win=0 Len=0                                                                |
|   | 15679 | 08:52:51,197987 | 192.0.2.1      | 10.76.6.150    |         | TCP     | 443 → 58832 [RST] Seg=2721 Win=0 Len=0                                                                |
|   |       |                 |                |                |         |         |                                                                                                    |

具有RADIUS資料包的TCP流

| 15660 08:52:51.131981 10.76.6.156 10.197.224.122 RADIUS Access-Request id=3                   |   |
|-----------------------------------------------------------------------------------------------|---|
| 15663 08:52:51.186986 10.197.224.122 10.76.6.156 RADIUS Access-Accept id=3                    |   |
|                                                                                               | 1 |
| Frame 15660: 499 bytes on wire (3992 bits), 499 bytes captured (3992 bits)                    |   |
| Ethernet II, Src: Cisco_58:42:4b (f4:bd:9e:58:42:4b), Dst: Cisco_34:90:e7 (6c:5e:3b:34:90:e7) |   |
| Internet Protocol Version 4, Src: 10.76.6.156, Dst: 10.197.224.122                            |   |
| User Datagram Protocol, Src Port: 65433, Dst Port: 1812                                       |   |
| RADIUS Protocol                                                                               |   |
| Code: Access-Request (1)                                                                      |   |
| Packet identifier: 0x3 (3)                                                                    |   |
| Length: 457                                                                                   |   |
| Authenticator: fd400f7e3567dc5a63cfefaef379eeaa                                               |   |
| [The response to this request is in frame 15663]                                              |   |
| V Attribute Value Pairs                                                                       |   |
| AVP: t=Calling-Station-Id(31) l=19 val=6c-7e-67-e3-6d-b9                                      |   |
| AVP: t=User-Name(1) l=10 val=testuser                                                         |   |
| AVP: t=Vendor-Specific(26) L=49 vnd=ciscoSystems(9)                                           |   |
| AVP: t=Framed-IP-Address(8) l=6 val=10.76.6.150                                               |   |
| AVP. L-Message-Authenticator(80) L-18 val-501024C30216erd59/3086d9913a185                     |   |
| > AVP: t=Service=Type(b) t=b vat=Dialout=Framed=User(5)                                       |   |
| > AVP: t=Vendor-Specific(26) l=29 vnd=ciscoSystems(9)                                         |   |
| > AVP: t=vendor-Specific(2b) l=22 vnd=ciscoSystems(9)                                         |   |
| > AVF: T=USEF-Password(2) l=18 Val=Encrypted                                                  |   |

使用使用者憑證傳送到ISE的RADIUS資料包

# 用於驗證客戶端流量的客戶端Wireshark捕獲重定向到門戶頁面並驗證到控制器虛擬IP地址/Web伺 服器的TCP握手

|                                                                                                    | Time                                                                                                    | Source                                                          | Destination        | Length                  | Protocol      | Info                                                       |  |
|----------------------------------------------------------------------------------------------------|----------------------------------------------------------------------------------------------------|-----------------------------------------------------------------|--------------------|-------------------------|---------------|------------------------------------------------------------|--|
| 105                                                                                                    | 08:51:34.203945                                                                                                    | 10.76.6.150                                                     | 10.76.6.145        |                         | HTTP          | GET /auth/discovery?architecture=9 HTTP/1.1                |  |
| 108                                                                                                    | 08:51:34.206602                                                                                                    | 10.76.6.145                                                     | 10.76.6.150        |                         | HTTP          | HTTP/1.1 200 OK (text/html)                                |  |
| 234                                                                                                    | 08:51:39.028084                                                                                                    | 10.76.6.150                                                     | 7.7.7.7            |                         | HTTP          | GET / HTTP/1.1                                             |  |
| 236                                                                                                    | 08:51:39.031420                                                                                                    | 7.7.7.7                                                         | 10.76.6.150        |                         | HTTP          | HTTP/1.1 200 OK (text/html)                                |  |
| Frame 1                                                                                                    | 08: 703 bytes on                                                                                                    | wire (5624 bits),                                               | 703 bytes capture  | d (5624 bi <sup>.</sup> | ts) on inter  | face en0, id 0                                             |  |
| Etherne                                                                                                    | t II, Src: Cisco_                                                                                                    | 34:90:e7 (6c:5e:3b                                              | :34:90:e7), Dst:   | Apple_e3:6              | d:b9 (6c:7e:6 | 57:e3:6d:b9)                                               |  |
| Interne                                                                                                    | Internet Protocol Version 4, Src: 10.76.6.145, Dst: 10.76.6.150                                                                                                    |                                                                 |                    |                         |               |                                                            |  |
| Transmi                                                                                                    | ssion Control Pro                                                                                                    | tocol, Src Port: 8                                              | 0, Dst Port: 5881  | 1, Seq: 1,              | Ack: 107, Le  | en: 637                                                    |  |
| Hyperte                                                                                                    | xt Transfer Proto                                                                                                    | col                                                             |                    |                         |               |                                                            |  |
| Line-ba                                                                                                    | sed text data: te                                                                                                    | xt/html (9 lines)                                               |                    |                         |               |                                                            |  |
| <htmi< td=""><td>.&gt;<meta http-equi<="" td=""/><td>v="Content-Type" co</td><td>ontent="text/html;</td><td>; charset=u</td><td>tf-8" name="</td><td>viewport" content="width=device-width, initial-scale=1"&gt;\n</td></td></htmi<> | .> <meta http-equi<="" td=""/> <td>v="Content-Type" co</td> <td>ontent="text/html;</td> <td>; charset=u</td> <td>tf-8" name="</td> <td>viewport" content="width=device-width, initial-scale=1"&gt;\n</td> | v="Content-Type" co                                             | ontent="text/html; | ; charset=u             | tf-8" name="  | viewport" content="width=device-width, initial-scale=1">\n |  |
| <head>\n</head>                                                                                                    |                                                                                                    |                                                                 |                    |                         |               |                                                            |  |
| <tit< td=""><td>E&gt; Web Authentic</td><td>ation Redirect<td>TLE&gt;\n</td><td></td><td></td><td></td></td></tit<>                                                                                                    | E> Web Authentic                                                                                                    | ation Redirect <td>TLE&gt;\n</td> <td></td> <td></td> <td></td> | TLE>\n             |                         |               |                                                            |  |
| <met <="" td=""><td>A http-equiv="Cac</td><td>he-control" content</td><td>t="no-cache"&gt;\n</td><td></td><td></td><td></td></met>                                                                                                   | A http-equiv="Cac                                                                                                    | he-control" content                                             | t="no-cache">\n    |                         |               |                                                            |  |
| <met <="" td=""><td>A http-equiv="Pra</td><td>gma" content="no-ca</td><td>ache"&gt;\n</td><td></td><td></td><td></td></met>                                                                                                    | A http-equiv="Pra                                                                                                    | gma" content="no-ca                                             | ache">\n           |                         |               |                                                            |  |
| <met <="" td=""><td>A http-equiv="Exp</td><td>ires" content="-1":</td><td>&gt;\n</td><td></td><td></td><td></td></met>                                                                                                    | A http-equiv="Exp                                                                                                    | ires" content="-1":                                             | >\n                |                         |               |                                                            |  |
| < MET/                                                                                                    | A http-equiv="ref                                                                                                    | resh" content="1; l                                             | URL=https://192.0  | .2.1/login.             | html?redirec  | t=http://10.76.6.145/auth/discovery?architecture=9">\n     |  |
| <td>AD&gt;\n</td> <td></td> <td></td> <td></td> <td></td> <td></td>                                                                                                    | AD>\n                                                                                                    |                                                                 |                    |                         |               |                                                            |  |
| <td>iL&gt;</td> <td></td> <td></td> <td></td> <td></td> <td></td>                                                                                                    | iL>                                                                                                    |                                                                 |                    |                         |               |                                                            |  |

客戶端捕獲以驗證重定向url

客戶端與控制器的虛擬IP地址建立TCP握手

| Time                  | Source      | Destination | Length | Protocol | Info                                                                                             |
|-----------------------|-------------|-------------|--------|----------|--------------------------------------------------------------------------------------------------|
| 115 08:51:34.208377 1 | 10.76.6.150 | 192.0.2.1   |        | TCP      | 58812 → 443 [SYN, ECE, CWR] Seq=0 Win=65535 Len=0 MSS=1460 WS=64 TSval=3224314628 TSecr=0 SACK_P |
| 117 08:51:34.211190 1 | 192.0.2.1   | 10.76.6.150 |        | TCP      | 443 → 58812 [SYN, ACK, ECE] Seq=0 Ack=1 Win=65160 Len=0 MSS=1250 SACK_PERM TSval=3313491061 TSec |
| 118 08:51:34.211275 1 | 10.76.6.150 | 192.0.2.1   |        | TCP      | 58812 → 443 [ACK] Seq=1 Ack=1 Win=131200 Len=0 TSval=3224314631 TSecr=3313491061                 |
| 120 08:51:34.212673 1 | 10.76.6.150 | 192.0.2.1   | 512    | TLSv1.2  | Client Hello                                                                                     |
| 122 08:51:34.217896 1 | 192.0.2.1   | 10.76.6.150 |        | тср      | 443 → 58812 [ACK] Seq=1 Ack=518 Win=64768 Len=0 TSval=3313491066 TSecr=3224314632                |
| 124 08:51:34.220834 1 | 192.0.2.1   | 10.76.6.150 | 89,830 | TLSv1.2  | Server Hello, Certificate                                                                        |
| 125 08-51-34 220835 1 | 102 0 2 1   | 10 76 6 150 | 783 4  | TI Sv1 2 | Server Key Exchange Server Hello Done                                                            |

客戶端和Web伺服器之間的TCP握手

# 在成功Web身份驗證後關閉會話,

| 144 | 08:51:34.235915 | 10.76.6.150 | 192.0.2.1   | TCP        | [TCP Window Update] 58812 → 443 [ACK] Seq=1145 Ack=10183 Win=131072 Len=0 TSval=3224314655 TSt |
|-----|-----------------|-------------|-------------|------------|------------------------------------------------------------------------------------------------|
| 145 | 08:51:34.235996 | 10.76.6.150 | 192.0.2.1   | 52 TLSv1.2 | Encrypted Alert                                                                                |
| 146 | 08:51:34.236029 | 10.76.6.150 | 192.0.2.1   | TCP        | 58812 → 443 [FIN, ACK] Seq=1202 Ack=10183 Win=131072 Len=0 TSval=3224314655 TSecr=3313491084   |
| 147 | 08:51:34.238965 | 192.0.2.1   | 10.76.6.150 | 52 TLSv1.2 | Encrypted Alert                                                                                |
| 148 | 08:51:34.238966 | 192.0.2.1   | 10.76.6.150 | TCP        | 443 → 58812 [FIN, ACK] Seq=10240 Ack=1203 Win=64256 Len=0 TSval=3313491089 TSecr=3224314655    |

客戶端完成Web身份驗證後關閉TCP會話

# 相關文章

# 瞭解 Catalyst 9800 無線 LAN 控制器的無線偵錯和記錄收集作業

<u>9800上的Web型驗證</u>

在9800上配置本地Web身份驗證

## 關於此翻譯

思科已使用電腦和人工技術翻譯本文件,讓全世界的使用者能夠以自己的語言理解支援內容。請注 意,即使是最佳機器翻譯,也不如專業譯者翻譯的內容準確。Cisco Systems, Inc. 對這些翻譯的準 確度概不負責,並建議一律查看原始英文文件(提供連結)。